# Inhoudsopgave

| Wordpress Installeren                                                                                                    |
|----------------------------------------------------------------------------------------------------|
| Via Installatron;                                                                                                    |
| Hoe pas ik het Wordpress Admin wachtwoord aan ?                                                                                                    |
| Via Installatron;                                                                                                    |
| Via FTP;                                                                                                    |
| Optie 1 (de meest eenvoudige optie)                                                                                                    |
| Optie 2                                                                                                    |
| Via de Database;                                                                                                    |
| Wordpress website doet het niet meer 10                                                                                                    |
| Controleer via FTP of er onlangs bestanden zijn aangepast                                                                                                    |
|                                                                                                    |
| Hoe importeer ik een website via Installatron ? 12                                                                                                    |
| Hoe importeer ik een website via Installatron ?                                                                                                    |
| Hoe importeer ik een website via Installatron ?                                                                                                    |
| Hoe importeer ik een website via Installatron ?       12         Hoe Klone ik een website via Installatron ?       12         Uploaden bestanden, installeren Plugin of Thema werkt niet meer       14         Wordpress is traag       14                                                                                                    |
| Hoe importeer ik een website via Installatron ?       12         Hoe Klone ik een website via Installatron ?       12         Uploaden bestanden, installeren Plugin of Thema werkt niet meer       14         Wordpress is traag       15         Oorzaak;       15                                                                                                    |
| Hoe importeer ik een website via Installatron ?       12         Hoe Klone ik een website via Installatron ?       13         Uploaden bestanden, installeren Plugin of Thema werkt niet meer       14         Wordpress is traag       15         Oorzaak;       15         Oplossen;       16                                                                                                    |
| Hoe importeer ik een website via Installatron ?       12         Hoe Klone ik een website via Installatron ?       13         Uploaden bestanden, installeren Plugin of Thema werkt niet meer       14         Wordpress is traag       14         Oorzaak;       15         Oplossen;       16         Hoe kan ik een Wordpress UPDATEN via Installatron ?       17                                                                  |
| Hoe importeer ik een website via Installatron ?       12         Hoe Klone ik een website via Installatron ?       13         Uploaden bestanden, installeren Plugin of Thema werkt niet meer       14         Wordpress is traag       14         Oorzaak;       15         Oplossen;       16         Hoe kan ik een Wordpress UPDATEN via Installatron ?       15         Wordpress Beveiliging       16                           |
| Hoe importeer ik een website via Installatron ?       12         Hoe Klone ik een website via Installatron ?       13         Uploaden bestanden, installeren Plugin of Thema werkt niet meer       14         Wordpress is traag       14         Oorzaak;       15         Oplossen;       16         Hoe kan ik een Wordpress UPDATEN via Installatron ?       17         Wordpress Beveiliging       16         Hackers;       16 |

## Wordpress Installeren

Je kunt Wordpress op 2 manieren installeren;

- Via Installatron.webreus.nl (zelfde login als voor https://portaal.webreus.nl:8080)
- Handmatig, via FTP de Wordpress bestanden uploaden

### Via Installatron;

Via de link <u>https://installatron.webreus.nl</u> kunt u inloggen met dezelfde inloggegevens als voor het bedieningspaneel Portaal.

1. Klik rechts boven op "Applicatie verkenner" en klik vervolgens op Wordpress.

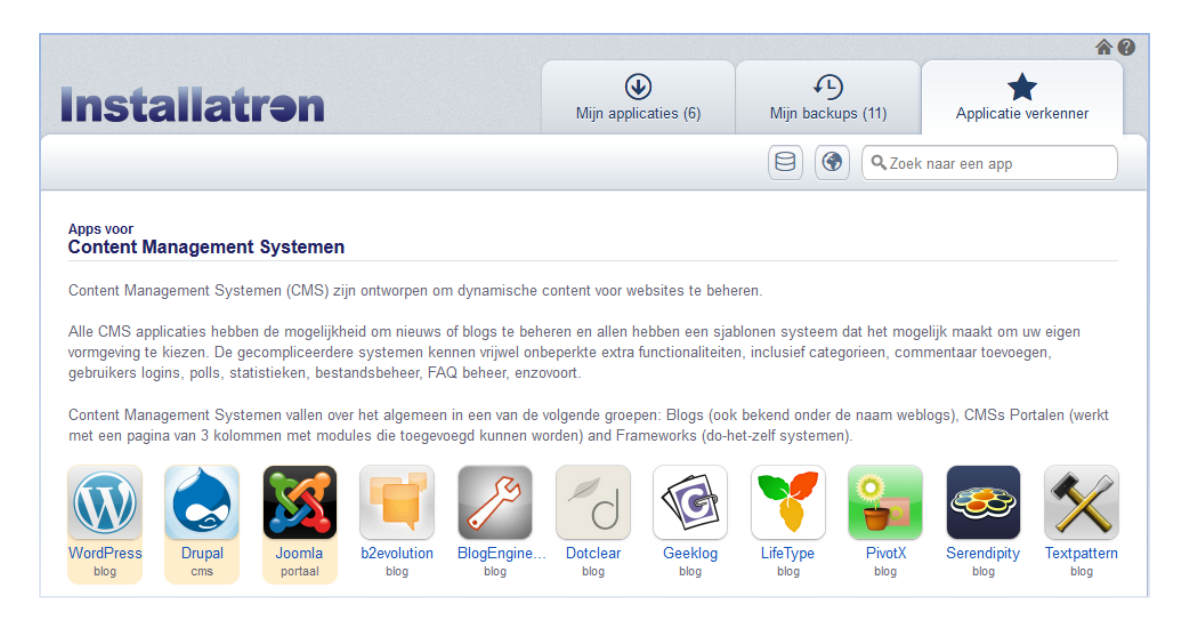

2. Vervolgens klikt u rechts boven op "Installeer deze applicatie" en vervolgens kiest u het domeinnaam waarop u Wordpress wilt installeren.

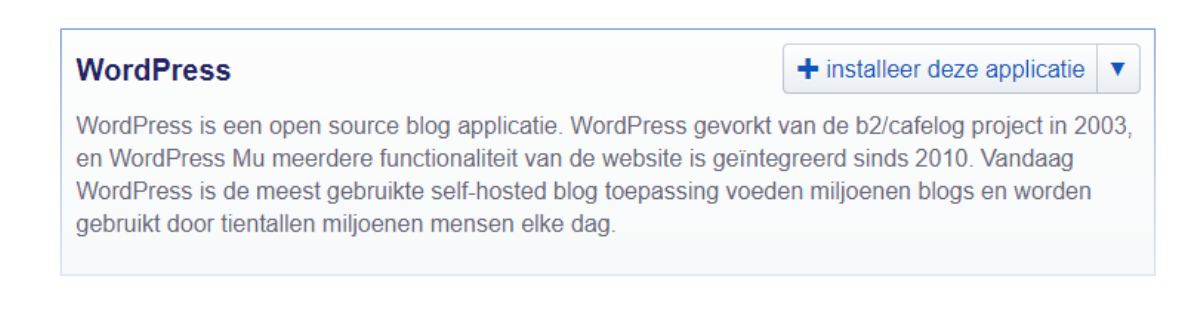

| nstallatrən                                                                                                    | Mijn applicaties (6)                                                                     | Mijn backups (11)                                         | Applicatie verkenner           |
|----------------------------------------------------------------------------------------------------|------------------------------------------------------------------------------------------|-----------------------------------------------------------|--------------------------------|
| WordPress                                                                                                    |                                                                                          |                                                           | k naar een app                 |
| Installeren                                                                                                    |                                                                                          |                                                           |                                |
| Welkom bij de Installatron installeer wizard                                                                                                    | eze wizard begeleidt u tijdens de installatie v                                          | van WordPress.                                            |                                |
| De installatie procedure zal een installatie<br>en mappen aangemaakt voor de software                                                                                                    | n de geselecteerde applicaties aan uw dome<br>indien nodig ook de database (als deze wor | einnaam toevoegen. Hierme<br>rdt gebruikt door de applica | e worden de bestanden<br>tie). |
| Locatie                                                                                                    |                                                                                          |                                                           |                                |
| Selecteer een locatie waar WordPress                                                                                                    | Domein                                                                                   |                                                           |                                |
| geinstalleerd moet worden.                                                                                                    | http://www.jouwdomeinnaam.nl/                                                            |                                                           | •                              |
| De locatie is een combinatie van een domeinnaam<br>en een pad die samen bepalen waar de bestanden<br>geinstalieerd zullen worden en waar de applicatie<br>zichtbaar wordt (na de installatie) in de web<br>browser. | Pad (Optioneel)                                                                          |                                                           |                                |

3. U ziet dan tal van velden en opties. Het fijne van Installatron is dat u niets hoeft te wijzigen. Als u onderaan de pagina op **Installeren** zou klikken, dan wordt de software netjes geïnstalleerd. U hoeft dus GEEN database of FTP gegevens in te voeren. U kunt uiteraard wel een aantal gegevens alvast wijzigen, in plaats van na de installatie. Zo kunt u alvast wijzigen;

- Updates voor de software automatisch laten installeren. Dit is wel aan te raden aangezien updates uw website beter beschermen tegen hackers.

- Gebruikersnaam, wachtwoord, e-mailadres dat u gaat gebruiken voor de software. Dat staat dus helemaal los van de inloggevens bij WebReus. Verder kunt u een website naam opgeven,

- Back-ups instellen. Een absolute aanrader! Mocht er onverhoopt iets misgaan dan kunt u altijd een kopie van uw website terugzetten naar de situatie of datum die u wenst.

Tot slot, mocht u ooit het wachtwoord kwijt zijn van de software, dan kunt u dat ook via Installatron regelen. U vinkt dan de website aan en klikt op "Bewerken of het sleutel icoon".

|                                                          | Q                                                                                                    | Geïnstalleerde applicaties doorz                      |
|----------------------------------------------------------|----------------------------------------------------------------------------------------------------|-------------------------------------------------------|
| Dit zijn uw geïnstalleerde applicaties. Applicaties kunn | en worden loegankelijk, bijgewerkt, bewerkt, back-u                                                                                                    | p, gekloond, en gedeïnstaleerd.                       |
| <image/> <image/>                                        | test website<br>www.demodomein.nl/S<br>www.demodomein.nl/S<br>www.demodomein.nl/ys-admin/S<br>wordpress.org/support<br>wordpress.org/support<br>wersie bestanden databank geinsta | 2016     18-10-2016     0       geüpdate     back-ups |
| Bekijk 1 - 1 ▼ van 1                                     | Update Bewerken Reserv                                                                                                    | selecteren: alles - geen<br>ekopie                    |

## Hoe pas ik het Wordpress Admin wachtwoord aan?

Op de inlogpagina van uw Wordpress site staat een "**Wachtwoord vergeten**" knop. Een e-mailadres of gebruikersnaam dat u voor de Wordpress gebruiker gebruikt is nodig zodat Wordpress u een wachtwoord reset link kan versturen. Het kan een aantal minuten duren voordat u deze e-mail ontvangt.

U kunt het wachtwoord van Wordpress ook zelf wijzigen als de standaard manier niet werkt;

- Via Installatron.webreus.nl (zelfde login als voor portaal.webreus.nl)
- Handmatig: via de FTP of Database

### Via Installatron;

Als Wordpress is geïnstalleerd via Installatron dan kunt hier het wachtwoord wijzigen.

Vink de website aan en klik op "Bewerken of het sleutel icoon".

| Dit zijn uw geïnstalleerde applicaties. Applicaties                              | kunnen worden toegankelijk, bijgewerkt, bewerk                                                                                                    | Geïnstalleerde applicaties doorze t, back-up, gekloond, en gedeïnstaleerd.                                                                                                    |
|----------------------------------------------------------------------------------|----------------------------------------------------------------------------------------------------|----------------------------------------------------------------------------------------------------|
| <image/> <image/> <image/> <image/> <image/> <image/> <image/> <image/> <image/> | test website         www.demodomein.nl/"         www.demodomein.nl/wp-admin/"         wordpress.org/support"         wordpress.org/support         two set of the set of the set of | Image: Weight of the second second secon |
| Bekijk 1 - 1 ▼ van 1                                                             | Update Sewerken                                                                                                    | selecteren: alles - geen<br>Reservekopie                                                                                                    |

Vervolgens zie je de velden die je kunt wijzigen;

| Overzicht Bestanden en tabelle                                                                                                    | en                                                                            |
|----------------------------------------------------------------------------------------------------|-------------------------------------------------------------------------------|
| Deze waarde vertegenwoordigt het label<br>weergegeven binnen Installatron voor de<br>geinstalleerde toepassino. Deze waarde is enkel | Titel                                                                         |
| voor weergave bedoeld.                                                                                                    |                                                                               |
| Deze configureerbare waarden zijn verbonden met<br>de geïnstalleerde toepassing. Waarden kunnen                                      | Taal                                                                          |
| worden gewijzigd in Installatron of binnen de<br>geinstalleerde toepassing.                                                          | Nederlands (Dutch)                                                            |
|                                                                                                    | Administrator gebruikersnaam                                                  |
|                                                                                                    | qxjknb                                                                        |
|                                                                                                    | Administrator wachtwoord                                                      |
|                                                                                                    | Laat leeg om het huidige wachtwoord te behouden of voer een nieuw wachtwoord. |
|                                                                                                    | Beheerder E-mail                                                              |
|                                                                                                    | klaas@demodomein.nl                                                           |
|                                                                                                    | 107 T 1. 11                                                                   |

**Opmerking**: Staat Wordpress niet in Installatron, dan kun je deze importeren. Later in deze handleiding vind je hoe je dat kunt doen.

### Via FTP;

Optie 1 (de meest eenvoudige optie) We vragen je de volgende pagina te bezoeken: https://codex.wordpress.org/User:MichaelH/Orphaned Plugins needing Adoption/Emergency

### Optie 2

**Stap 1**. Log in op de FTP-server. Dat kan met een eigen FTP programma waaronder Filezilla, of bezoek <u>https://webftp.webreus.net/</u>

**Stap 2**. Download het bestand **functions.php** van het actieve thema. Dit staat meestal in de map van het thema zelf, bijvoorbeeld: /web/wp-content/themes/twentythirteen

Weet je niet welk thema je momenteel gebruikt, ga dan naar de volgende optie: Via de Database.

| Externe site: /v | veb/wp-content/themes/twentythirteen |
|------------------|--------------------------------------|
|                  |                                      |
|                  |                                      |
|                  | - 📙 twentythirteen                   |
| Bestandsnaam     | ^                                    |
| footer.php       |                                      |
| functions.ph     | p                                    |
| 📠 header.php     |                                      |
| image.php        |                                      |
| index.php        |                                      |
| page.php         |                                      |
| <                |                                      |

Voeg onderstaande regel in na <?php:

```
wp_set_password( 'nieuwwachtwoord', 1 );
```

In deze regel kun je nieuwwachtwoord vervangen door een wachtwoord naar eigen keuze. De aanhalingstekens laat je staan. De 1 staat voor de eerste gebruiker die in de database staat vermeld. Zijn er meerdere gebruikers, bekijk dan in de database welk ID bij de gebruiker hoort waarvan je het wachtwoord wilt wijzigen. Pas dit zo nodig in de regel aan.

Sla het bestand op en upload het naar de server. Je kunt nu inloggen met het wachtwoord dat je in de regel hebt getypt. Het is belangrijk dat je de toegevoegde regel daarna direct weer verwijdert uit het bestand functions.php en als je ingelogd bent, wijzig direct het wachtwoord binnen het dashboard van Wordpress.

## Via de Database;

**Stap 1**. Ga naar de database (PHPMyAdmin) via het bedieningspaneel Portaal of via domeinnaam/phpmyadmin.

Weet u het de gebruikersnaam en wachtwoord van de Database niet, download dan via FTP de wpconfig.php

| Externe site:  | /web              |  |  |  |  |
|----------------|-------------------|--|--|--|--|
| 🚊 🖳 🗰          | eb                |  |  |  |  |
|                | error             |  |  |  |  |
|                | stats             |  |  |  |  |
| <mark>?</mark> | wp-admin          |  |  |  |  |
| Bestandsnaa    | m                 |  |  |  |  |
| 6.htaccess     |                   |  |  |  |  |
| 📓 .ht86xxly.   | appconfig.php     |  |  |  |  |
| 📓 index.php    |                   |  |  |  |  |
| Wordfenc       | wordfence-waf.php |  |  |  |  |
| 📓 wp-activa    | ate.php           |  |  |  |  |
| Wp-blog-       | header.php        |  |  |  |  |
| Wp-comr        | nents-post.php    |  |  |  |  |
| Wp-confi       | g-sample.php      |  |  |  |  |
| Wp-confi       | g.php             |  |  |  |  |
| Tool No.       |                   |  |  |  |  |

Open de wp-config met een html editor, u ziet dan onderstaande;

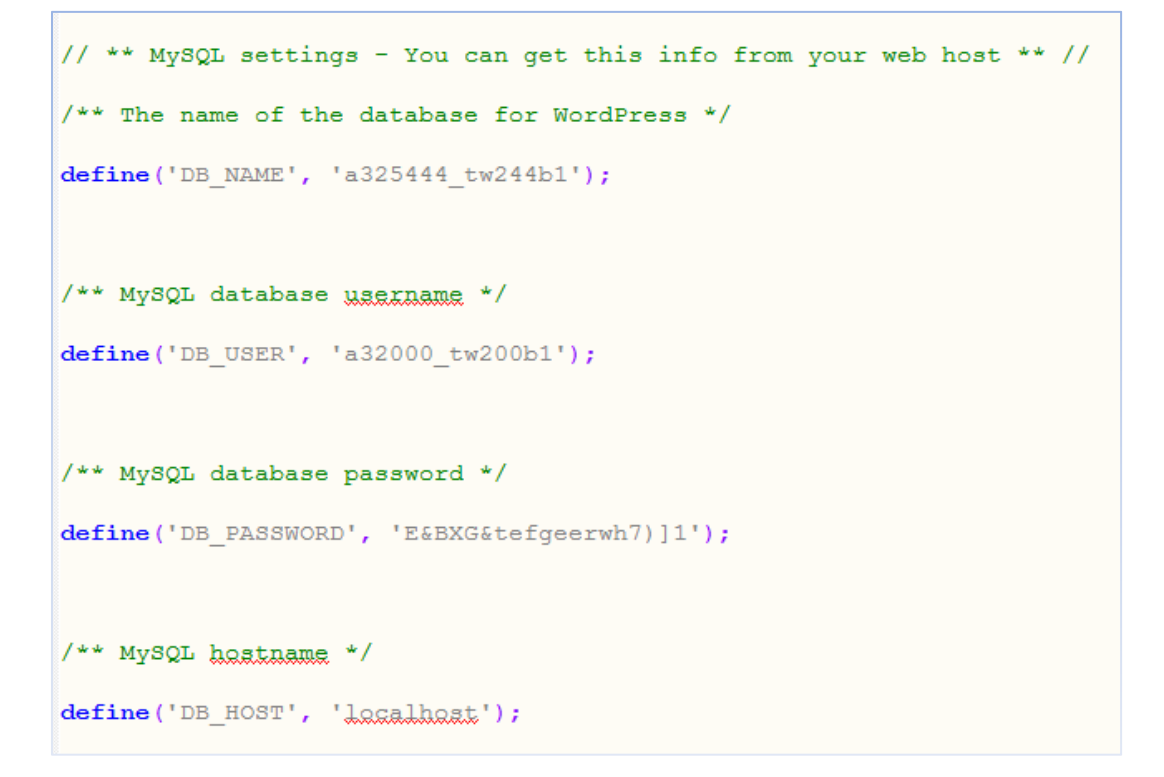

Nu kun je inloggen op de database.

Stap 2. Klik op de wp\_users tabel, u ziet dan aan de rechterkant alle users.

Zoek de user waarvan je het wachtwoord wilt wijzigen.

| php <b>MuAdmin</b>               | 🗕 📑 Server: loca    | lhost » 📄 Database               |                  |                     |              |              |                  |             |
|----------------------------------|---------------------|----------------------------------|------------------|---------------------|--------------|--------------|------------------|-------------|
| <u>≙ ≣</u> 0 0 ¢                 | Verkennen           | 📝 Structuur 📔 SQL                | 🔍 Zoeken         | <b>≩</b> € Invoegen | 📑 Exporteren | 📕 Importeren | 🌽 Handelingen    | 26 Triggers |
| Onlangs Eavorieten               |                     |                                  |                  |                     |              |              |                  |             |
| Er zijn geen favoriete tabellen. | 🛷 Weergave va       | n records 0 - 4 (5 totaal, Query | duurde 0.0009 s  | econden.)           |              |              |                  |             |
| _term_taxonomy ^                 |                     |                                  |                  |                     |              |              |                  |             |
| _unitegallery_categori           | SELECT * FROM       |                                  |                  |                     |              |              |                  |             |
| _unitegallery_galleries          |                     |                                  |                  |                     |              |              |                  |             |
| _unitegallery_items              |                     |                                  |                  |                     |              |              |                  |             |
| usermeta                         |                     |                                  |                  |                     |              |              |                  |             |
| Lusers                           | Toon alles          | Aantal rijen: 25 🗸               | Filter rijen: Zo | oek in deze tabel   |              |              |                  |             |
| wtbadLeechers                    |                     |                                  |                  |                     |              |              |                  |             |
| _wfbadleechers                   | Sorteren op sleutel | Geen                             | ~                |                     |              |              |                  |             |
| _wfblockedcommentlo              |                     |                                  |                  |                     |              |              |                  |             |
| _wfBlockedCommentL               | + Opties            |                                  |                  |                     |              |              |                  |             |
| _wfblockediplog                  | ←⊤→                 | $\bigtriangledown$               | ID user_login    | user_pass           |              | user_nice    | ename user_email |             |
| _wfBlockedIPLog                  | 📋 🥜 Wijzigen        | 🚰 Kopiëren 🥥 Verwijderen         |                  |                     |              |              |                  |             |
| _wfBlocks                        | 🗖 🥔 Wijzigen        | 3 Kopiëren 😄 Verwijderen         | 1                |                     |              |              |                  |             |
| wfblocks                         |                     | -                                |                  |                     |              |              |                  |             |
| _wfblocksadv                     | 🔲 🥜 Wijzigen        | 📲 Kopiëren 🥥 Verwijderen         | 4                |                     |              |              |                  |             |
| _wfBlocksAdv                     | 🔄 🥜 Wijzigen        | 👫 Kopiëren 🥥 Verwijderen         | 1                |                     |              |              |                  |             |
| _wfConfig                        | - Wiizigen          | 👪 Kopiëren ) 👄 Verwijderen       | 1                |                     |              |              |                  |             |
| _wfconfig                        |                     | B                                |                  |                     |              |              |                  |             |

Klik op "wijzigen" aan de linkerkant van het record (het potloodje)

Vervang de waarde in het veld '**user\_pass**' door uw nieuwe gewenste wachtwoord en kies bij de functie MD5

| Verkennen           | 🖌 Structuur         | SQL 🔍 Zoeken | 📲 Invoegen | 🖶 Exporteren 🛃 Importeren 🥜 Handelingen 🌫 |
|---------------------|---------------------|--------------|------------|-------------------------------------------|
| Kolom               | Туре                | Functie      | Leeg \     | Waarde                                    |
| ID                  | bigint(20) unsigned |              | ~          | 1                                         |
| user_login          | varchar(60)         |              | <b>v</b>   | demouser                                  |
| user_pass           | varchar(255)        | MD5          | ~          | minnieuwewachtwoord                       |
| user_nicename       | varchar(50)         |              | ~          | demouser                                  |
| user_email          | varchar(100)        |              | ~          | demouser@demoklant.nl                     |
| user_url            | varchar(100)        |              | ~          |                                           |
| user_registered     | datetime            |              | ~          | 2017-12-20 10:23:15                       |
| user_activation_key | v varchar(255)      |              | ~          |                                           |
| user_status         | int(11)             |              | *          | 0                                         |
| display_name        | varchar(250)        |              | ~          | demouses                                  |
|                     |                     |              |            | Starten                                   |

Klik op Go (of Starten) en sla de wijziging op.

Je kunt nu weer inloggen met de betreffende gebruikersnaam en nieuwe wachtwoord.

Meer informatie;

https://codex.wordpress.org/Resetting\_Your\_Password

## Wordpress website doet het niet meer

Een website zal niet zomaar niet meer werken. Er is dus iets gewijzigd. Oorzaken kunnen divers zijn, waaronder dat de Wordpress website is gehackt of dat Wordpress zelf, een plugin of thema is geupdated. Hieronder volgt een stappenplan om de Wordpress website weer werkend te krijgen.

**Note**: Maak altijd een back-up via Installatron of Portaal.

### Controleer via FTP of er onlangs bestanden zijn aangepast.

Als u inlogt via FTP die navigeer je door de mappen en bestanden. Hieronder kunnen we zien dat er onlangs iets is gewijzigd aan de map plugins.

| Externe site: /web/wp-content |                 |            |                     |
|-------------------------------|-----------------|------------|---------------------|
|                               |                 |            |                     |
| Bestandsnaam                  | Bestandsgrootte | Bestandsty | Laatst gewijzigd    |
| 🕌 m                           |                 |            |                     |
| 🔰 ai1wm-backups               |                 | Bestandsm  | 18-1-2018 15:04:26  |
| 🔰 cache                       |                 | Bestandsm  | 11-9-2017 22:01:22  |
| 🔒 gallery                     |                 | Bestandsm  | 23-12-2017 13:16:37 |
| 🔰 infinitewp                  |                 | Bestandsm  | 12-1-2018 12:09:43  |
| 🐌 languages                   |                 | Bestandsm  | 3-9-2017 13:38:20   |
| 📗 plugins                     |                 | Bestandsm  | 21-1-2018 16:27:34  |
| 🔰 themes                      |                 | Bestandsm  | 18-1-2018 17:03:50  |
| 🔰 upgrade                     |                 | Bestandsm  | 21-1-2018 16:27:37  |
| 🔰 uploads                     |                 | Bestandsm  | 21-1-2018 16:27:33  |
| 🔰 wflogs                      |                 | Bestandsm  | 23-1-2018 09:29:36  |
| 📓 advanced-cache.php          | 7.758           | PHP-besta  | 21-1-2018 00:56:57  |
| index.php                     | 28              | PHP-besta  | 8-1-2012 17:01:12   |

Als we naar de map plugins gaan, dan zien we dat een aantal plugins zijn gewijzigd, door een update bijvoorbeeld waarna de website het niet of deels werkt.

| Externe site: /web/wp-content/plugins   |                 |            |                     |         |                |
|-----------------------------------------|-----------------|------------|---------------------|---------|----------------|
| Citerie site, /web/wp-content/plugins   |                 |            |                     |         |                |
| ganery                                  |                 |            |                     |         |                |
|                                         |                 |            |                     |         |                |
|                                         |                 |            |                     |         |                |
|                                         |                 | A          |                     |         |                |
| Bestandsnaam                            | Bestandsgrootte | Bestandsty | Laatst gewijzigd    | Rechten | Eigenaar/groep |
| limit-login-attempts                    |                 | Bestandsm  | 13-6-2017 19:57:20  | 0755    | 33364 33364    |
| 🔒 optimus                               |                 | Bestandsm  | 11-9-2017 22:02:52  | 0755    | 33364 33364    |
| 🖟 posts-in-page                         |                 | Bestandsm  | 21-12-2017 22:05:00 | 0755    | 33364 33364    |
| 🖟 really-simple-captcha                 |                 | Bestandsm  | 18-10-2017 14:56:31 | 0755    | 33364 33364    |
| 🔐 rvg-optimize-database                 |                 | Bestandsm  | 17-1-2018 18:03:09  | 0755    | 33364 33364    |
| \mu simple-system-status                |                 | Bestandsm  | 13-12-2017 13:51:53 | 0755    | 33364 33364    |
| lik the-events-calendar                 |                 | Bestandsm  | 21-1-2018 16:27:26  | 0755    | 33364 33364    |
| line-events-calendar-shortcode          |                 | Bestandsm  | 21-1-2018 16:27:28  | 0755    | 33364 33364    |
| linymce-advanced                        |                 | Bestandsm  | 21-12-2017 22:05:06 | 0755    | 33364 33364    |
| l ultimate-social-media-icons           |                 | Bestandsm  | 19-1-2018 04:39:49  | 0755    | 33364 33364    |
| line unique-headers                     |                 | Bestandsm  | 17-1-2018 18:03:09  | 0755    | 33364 33364    |
| 🕌 unite-gallery-lite                    |                 | Bestandsm  | 21-12-2017 22:05:09 | 0755    | 33364 33364    |
| l 🐌 wordfence                           |                 | Bestandsm  | 8-12-2017 06:06:05  | 0755    | 33364 33364    |
| i wordpress-importer                    |                 | Bestandsm  | 21-12-2017 22:05:10 | 0755    | 33364 33364    |
| \mu wordpress-seo                       |                 | Bestandsm  | 21-1-2018 16:27:36  | 0755    | 33364 33364    |
| up-meta-and-date-remover                |                 | Bestandsm  | 8-12-2017 06:06:11  | 0755    | 33364 33364    |
| \mu wp-optimize                         |                 | Bestandsm  | 17-1-2018 18:04:21  | 0755    | 33364 33364    |
| J yellow-pencil-visual-theme-customizer |                 | Bestandsm  | 21-12-2017 22:05:15 | 0755    | 33364 33364    |
| youtube-embed-plus                      |                 | Bestandsm  | 21-12-2017 22:05:15 | 0755    | 33364 33364    |
| 📝 index.php                             | 28              | PHP-besta  | 5-6-2014 16:59:14   | 0644    | 33364 33364    |

Om snel te ontdekken of een van de plugins inderdaad het probleem is waardoor de website het niet meer doet, wijzigen we de naam van de map naar \_plugins zodat alle plugins zijn uitgeschakeld. Doet de website het weer? Hernoem de map weer naar plugins en schakel nu plugin voor plugin uit om te achterhalen welke plugins of plugins het probleem veroorzaakt. Als de plugins niet het probleem zijn, dan kan het thema het probleem zijn. Je kunt dan het beste een ander thema inschakelen via de database.

Klik aan de linkerkant van de database op WP\_OPTIONS en navigeer door de database. Je ziet dan op peen bepaald punt: *current\_theme, template en stylesheet* 

| php <b>MuAdmin</b>            | 👝 👘 Server: localhost » 🗊 Database: a32364_tw2b1 » 🗊 Tabel: tw2b_options                                                                                                    |          |
|-------------------------------|----------------------------------------------------------------------------------------------------|----------|
| n 🗊 🔍 🖉                       | 🔄 Verkennen 🧭 Structuur 📔 SQL 🔍 Zoeken 💱 Invoegen 🚍 Exporteren 🗒 Importeren 🥜 Handelingen 🏁 Triggers                                                                                                    |          |
| Onlangs Favorieten            | ← T→ option_id option_name option_value                                                                                                    | autoload |
|                               | 🔗 🖉 Wijzigen 🐌 Kopiëren 🤤 Verwijderen 🖢 2/93 _site_transient_timeout_community-events-6d/d22be3 151661805/                                                                                                    | no       |
| tw2b_links ^                  | ✓ Wijzigen 3 Kopieren Sverwijderen 2794 _site_transient_community-events-6d7d225e359304efe a.2:{s.8:"location";a:1:{s:2:"ip";s:10:"83.163.6.0                                                                                                    | no       |
| € w2b_ngg_album               | - 2 Wilzing 34 Konjären A Venvilderen 2795 nadwn cache oz 11940/30292 a 2/15-5-"value"-O-31-"Deconf Senice Analytics Ga                                                                                                    | 00       |
| tw2b_ngg_gallery              | Yringen ge kopieren e reimperen zito geung-delle gez interozziz ezigi zitak egizi zita geung-delle gez interozziz ezigi zitak egizi zitak egizi z | 110      |
| tw2b_ngg_pictures             | 🔐 🔗 Wijzigen 💱 Kopiëren 🥥 Verwijderen 1626 ftp_credentials a.3:(s:8:"hostname";s:14:"192.168.178.35";s.8:"use                                                                                                    | yes      |
| + tw2b_options                |                                                                                                    | yes      |
| ⊕ w2b_postmeta                |                                                                                                    |          |
|                               | Vijzigen gre Kopieren Sverwijderen Tusto current_theme Iwenty Seventeen                                                                                                    | yes      |
| tw2b_termmeta                 | 🔗 Wijzigen 🕃 Kopieren 🥥 Verwijderen 1637 theme_mods_twentyseventeen-child a:4:(i:0)::0;s:18:"nav_menu_locations";a:1:(s:3:"t                                                                                                    | yes      |
| tw2b_terms                    |                                                                                                    | Ves      |
| tw2b_term_relationships       |                                                                                                    | ,        |
| tw2b_term_taxonomy            | Wijzigen Bie Kopieren Overwijderen 1889 uninstall_plugins a.6.{(:0;b:0;s:19:"optimus/optimus.php",a:2.{:0;s                                                                                                    | yes      |
| tw2b_unitegallery_categori    | 🔗 Wijzigen 👫 Kopiëren 🥥 Verwijderen 2195 wordfence_syncingAttackData 0                                                                                                    | no       |
| ⊕ tw2b_unitegallery_galleries |                                                                                                    | 20       |
| tw2b_unitegallery_items       | Virinzigen gie kupieren 🤤 vermiperen 2003 _sie_uansieni_uneout_urene_tous 151000400                                                                                                    | 110      |
| ⊕ w2b_usermeta                | 🕐 Wijzigen 💱 Kopièren 🥥 Verwijderen 2840 _site_transient_theme_roots a:2:{s:21:"twentyseventeen-child";s:7:"/themes";s:                                                                                                    | no       |
| tw2b_users                    | → 2 Wijzigen 3 Kopièren 🙆 Verwijderen 2052 active plugins a: 29:{(r.0.s:19:"wp-client/init.php";i:1;s:19:"aki                                                                                                    | ves      |
| €                             |                                                                                                    |          |
| ⊕ tw2b_wfbadleechers          | ✓ Wijzigen ≱ Kopieren                                                                                                    | yes      |
| tw2b_wfblockedcommentlo       | 🔗 Wijzigen 😼 Kopiëren 🥥 Verwijderen 2055 stylesheet twentyseventeen                                                                                                    | yes      |
| # tw2b_wfBlockedCommentL      |                                                                                                    |          |

Wijzig in ieder geval bij *template en stylesheet* de nieuwe naam van een andere template, bijvoorbeeld twentyseventeen

Uiteraard moet dit andere thema wel zijn geïnstalleerd. Dit kunt u zien via FTP > wp-content > themes.

| Externe site: /web/wp-content/themes |
|--------------------------------------|
| 👔 infinitewp                         |
| languages                            |
| 🖶 🌗 plugins                          |
| 🖮 🍌 themes                           |
| Bestandsnaam                         |
| 📔                                    |
| wentyseventeen-child                 |
| index.php                            |
|                                      |

Kunt u geen ander thema kiezen, dan kun je via Wordpress een thema downloaden, uitpakken en uploaden naar de map themes.

Heeft het selecteren van een ander thema geen effect?

Dan is het wellicht nodig om te achterhalen of de Wordpress update zelf het probleem veroorzaakt. U zou dan het Wordpress forum moetenraadplegen of andere mensen ook het probleem ondervinden na de Wordpress update. Mogelijk zijn er andere handelingen nodig.

WebReus kan dit helaas niet voor u oplossen. Ook als de website gehackt is, kunt u beter iemand inschakelen die u kan helpen met het opschonen van de website.

## Hoe importeer ik een website via Installatron?

Via de link <u>https://installatron.webreus.nl</u> kunt u inloggen met dezelfde inloggegevens als voor het bedieningspaneel Portaal.

Importen is mogelijk als een software pakket is geïnstalleerd maar deze in Installatron wilt zien en beheren, zodat u back-ups kunt maken en gegevens wijzigen. Het software pakket moet dan wel bestaan in Installatron en voorwaarde is dat het bij WebReus is gehost.

- Klik rechts boven op "Applicatie verkenner" en kies vervolgens het softwarepakket dat u wilt importeren, bijvoorbeeld Wordpress, als dat tenminste al is geïnstalleerd op het domeinnaam.
- 2. Klik vervolgens rechts boven op het **pijltje** naast "Installeer deze applicatie". U ziet dan de optie: "**Importeer bestaande installatie**". Klik daar op.

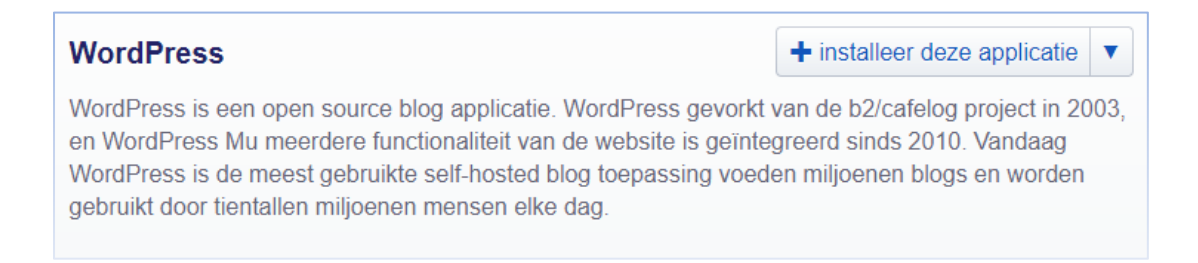

Kies vervolgens links bij "Van dit account" op **Voortzetten** als de hosting en software pakket in uw eigen WebReus account staat. U ziet dan het volgende;

| Locatie                                                                                                    |                           |
|----------------------------------------------------------------------------------------------------|---------------------------|
| De locatie is een combinatie van een domeinnaam                                                                 | Domein                    |
| bestanden geinstalleerd zullen worden en waar de<br>applicatie zichtbaar wordt (na de installatie) in de        | http://www.demodomein.nl/ |
| web browser.                                                                                                    | Pad (Optioneel)           |
| Het hierboven opgegeven domein en opgegeven<br>pad stellen een URL (web pagina link) die hier<br>getoond wordt: | http://www.demodomein.nl/ |
|                                                                                                    | Annuleer + Importeren     |

3. Kies de locatie waar de software is geïnstalleerd;

\*het Domein waarop het is geïnstalleerd
\*het Pad. Is het bijvoorbeeld in de map *test* geïnstalleerd dan voert u dat in bij Pad.

4. Klik daarna op Importeren. Na enkele minuten zal d website geïmporteerd zijn.

## Hoe Klone ik een website via Installatron?

Via de link <u>https://installatron.webreus.nl</u> kunt u inloggen met dezelfde inloggegevens als voor het bedieningspaneel Portaal.

Met de optie "**Klonen**" is het mogelijk een kopie van een softwarepakket te plaatsen dat op een andere locatie staat. Voorwaarde is dat de installatie/software pakket bij WebReus actief is.

1. Klik hiervoor op "Klonen" onder de bestaande Installatie.

|                                                                                                    | ۲                                                                                                   | Geïnstalleerde applicaties doorz        |
|----------------------------------------------------------------------------------------------------|----------------------------------------------------------------------------------------------------|-----------------------------------------|
| Dit zijn uw geïnstalleerde applicaties. Applicaties kunne                                                                                                    | en worden toegankelijk, bijgewerkt, bewerkt, back-up, g                                             | jekloond, en gedeïnstaleerd.            |
| ★ PLESK           Desk Definition         Desk Definition         Image: Control of the control of the control of the                                        | test website<br>♥ www.demodomein.nl/♡<br>₽ www.demodomein.nl/wp-admin/♡<br>₽ wordpress.org/support♡ | • • 4 × •                               |
| And experimentations of any of any of | Versie bestanden databank geinstalleer                                                              | 16 18-10-2016 0<br>rd geüpdate back-ups |
| Bekijk <mark>1 - 1 ▼</mark> van <b>1</b>                                                                                                    | 🕔 Update 🔍 Bewerken 🔗 Reserveko                                                                     | pie Klonen Verwijderen                  |

2. Kies bij **Domein** de domeinnaam waar u de kopie (Klone) wilt plaatsen. Bij **Pad** kunt u de installatie plaatsen in een submap, bijvoorbeeld wordpress.

| Bestemming                                                                                                    |                           |
|----------------------------------------------------------------------------------------------------|---------------------------|
| Selecteer een locatie voor de geïnstalleerde                                                                                                    | Domein                    |
| web hosting account.                                                                                                    | http://www.demodomein.nl/ |
| De locatie is een combinatie van een domeinnaam<br>en een pad die samen bepalen waar de<br>bestanden geinstalleerd zullen worden en waar de<br>applicatie zichtbaar wordt (na de installatie) in de<br>web browser. | Pad (Optioneel)           |
| Het hierboven opgegeven domein en opgegeven<br>pad stellen een URL (web pagina link) die hier<br>getoond wordt:                                                                                                    | http://www.demodomein.nl/ |

Klik tot slot op "Klonen" onderaan de pagina. Na enkele minuten zal de kopie zijn geplaatst.

## Uploaden bestanden, installeren Plugin of Thema werkt niet meer

De oorzaak is meestal dat als upload path in wordpress een absoluut pad is ingesteld.

Deze paden kunnen wisselen in het webcluster, waardoor deze instelling soms wel en soms niet werkt.

Voeg de volgende regel toe aan wp-config.php: (staat in de map web)

define('UPLOADS','wp-content/uploads');

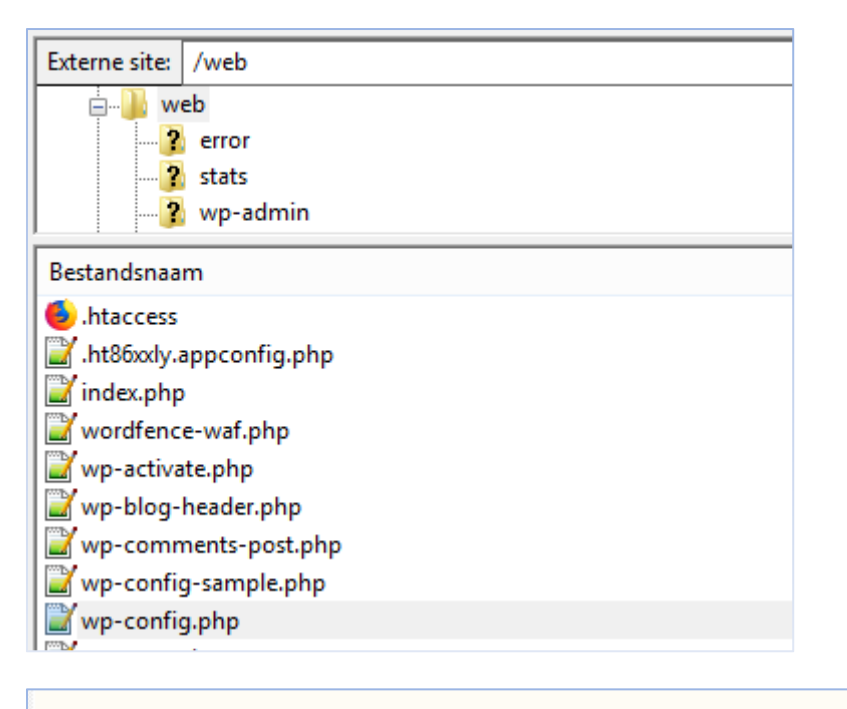

```
* @package WordPress
*/
define('UPLOADS','wp-content/uploads');
```

Hierna zou het uploaden en installeren weer moeten werken.

Indien dat niet zo is, dan kunt u ons vragen om een aantal webserver instellingen na te kijken.

Maak daarvoor een ticket aan op :

#### http://tickets.webreus.nl/

Gebruik als afzender adres altijd het e-mailadres dat in onze administratie bekend is anders kunnen we u helaas niet helpen aan een oplossing.

U kunt ook het laatste factuurnummer doorgeven of een kopie identificatie bewijs meegeven.

## Wordpress is traag

Wordpress zorgt in het leeuwendeel van de gevallen voor een trage website.

Om te kunnen achterhalen wat je website vertraagt, is het belangrijk om te weten wat er eigenlijk achter de schermen gebeurt als je een WordPress website bezoekt:

- Elke pagina van je WordPress website heeft een uniek adres op internet. Zodra dit adres wordt ingevoerd (of aangeklikt, bijvoorbeeld in een menu), stuurt je computer razendsnel een vraag (*request*) de wereld in om de inhoud van die specifieke pagina te mogen ontvangen.
- Je internetprovider zorgt ervoor dat die vraag bij de juiste server aankomt. Die server krijgt de aanvraag binnen, maar stuurt niet gelijk iets terug. Eerst gaat de server namelijk de aangevraagde informatie verzamelen.
- Pas als die verzamelprocedure voltooid is, wordt de inhoud teruggestuurd. Deze informatie bestaat uit code (bijv. HTML en CSS), maar ook uit afbeeldingen.
- Als je computer deze informatie heeft ontvangen, verschijnt die als website op je beeldscherm.

Deze verzamelprocedure is soms heel snel afgerond, maar het kan ook een ingewikkelder proces zijn. Stel bijvoorbeeld dat je in een WordPress webshop drie producten hebt besteld en op 'afrekenen' klikt. Je computer stuurt nu een request om de afrekenpagina te ontvangen. Op dat moment moet de server niet alleen de layout van die pagina verzamelen, maar ook de prijs van de drie producten bij elkaar optellen, de verzendkosten berekenen op basis van het totale gewicht, etc. Het is dan ook niet verwonderlijk dat het bij complexere WordPress websites vaak wat langer duurt voordat de server een *request* beantwoordt; het kost gewoon meer tijd om al die informatie te verzamelen.

### Oorzaak;

De vertraging zit vaak in plugins en/of het grote aantal plug-ins en thema's die gebruikt worden. Vaak zijn het social media plugins en sliders die het veroorzaken.

Maak je gebruik van een plugin of script dat verbinding maakt met externe servers om bepaalde gegevens op te halen of te verwerken, zoals het script van Google Analytics en *"tweet this, like this ..."* buttons? Hiervoor wordt er een stukje code toegevoegd aan je website. Deze code zorgt er voor dat als iemand jouw webpagina bezoekt er een verbinding gemaakt wordt met de servers van die externe dienst.

Als de normale tekst en afbeeldingen op je pagina pas worden vertoond nadat deze stukjes code zijn ingeladen, dan lijkt je website trager dan wanneer deze codes pas daarna worden ingeladen. De bezoeker ziet dan immers de belangrijkste content al. Zorg er dus voor dat Javascript zoveel mogelijk onderin de pagina worden geplaatst.

### **Oplossen;**

- Schakel eerst alle plugins uit in het Wordpress Dashboard.
- Daarna eventueel een ander wordpress thema inschakelen, b.v. die van Wordpress zelf.

Is de site nog steeds traag?

- Je zou de plugin WP CACHING kunnen installeren "ik had al een aantal optimalisaties gedaan via WP Caching plugin, maar niet alle opties waren al aangevinkt. Dat is nu bij deze gebeurd. En volgens gtmatrix, ga ik nu van een rating F, naar rating B. Alles is nog niet optimaal, maar toch al een stuk beter."
- Je zou de plugin https://nl.wordpress.org/plugins/query-monitor/ kunnen installeren om te achterhalen wat de vertraging veroorzaakt. Zie ook:
- https://www.webpagetest.org/
- https://developers.google.com/speed/
- https://gtmetrix.com/
- Je zou ook kunnen inspecteren door gebruik te maken van extensie in o.a. Firefox en deze heet Firebug. Hiermee kun je precies zien waar de vertraging van het laden van de site in zit.

Google Chrome heeft overigens een soortgelijke ingebouwde functie, developer tools, die standaard ingebouwd is en te openen is door op F12 te drukken en vervolgens de pagina te verversen of in dat venster te browsen.

#### Firebug;

- Installeer indien nodig <u>Firefox</u> en vervolgens <u>Firebug</u>
- Ga naar Tools > Firebug > Open Firebug in new window
- Firebug wordt geopend in een nieuw venster
- Ga in het Firebug venster naar het tabblad Net
- Ga in het Firefox venster naar je website
- In het Firebug venster staat nu een snelheidsrapport voor je website

Meer informatie over de Firebug network monitoring functies vind je op <u>http://www.getfirebug.com/net.html</u>.

Zo krijg je een lijst van alle onderdelen van je site. Zijn er onderdelen die eruit springen in traagheid, dan kun je daar verder zoeken.

Traagheid kan dus ontzettend veel oorzaken hebben. Het is vaak niet een probleem van de webserver. Mocht je het idee hebben dat het wel zo is, dan zien wij uiteraard graag onderbouwing. Stuur je klacht naar de helpdesk. Wij verwachten dan wel dat je bovenstaande al zelf hebt ondernomen.

### Hoe kan ik een Wordpress UPDATEN via Installatron?

Via de link <u>https://installatron.webreus.nl</u> kunt u inloggen met dezelfde inloggegevens als voor het bedieningspaneel Portaal.

Met de optie "**Updaten**" is het mogelijk uw website te updaten naar de laatste versie die in Installatron staat.

1. Selecteer het domein die u wilt updaten. Klik dan op "**Update**" onder de bestaande Installatie. Wacht enkele ogenblikken.

|                                                                                                    |                                                                                                    | Geïnstalleerde applicaties doorz                                                                                                    |
|----------------------------------------------------------------------------------------------------|----------------------------------------------------------------------------------------------------|----------------------------------------------------------------------------------------------------|
| Dit zijn uw geïnstalleerde applicaties. Applicaties ku                                                                                                    | nnen worden toegankelijk, bijgewerkt, bewerk                                                                                                    | t, back-up, gekloond, en gedeïnstaleerd.                                                                                                    |
|                                                                                                    |                                                                                                    |                                                                                                    |
| <page-header><image/><image/><image/><image/><section-header><section-header><section-header><image/><image/><image/><image/><image/></section-header></section-header></section-header></page-header> | test website         www.demodomein.nl/"         www.demodomein.nl/wp-admin/"         wordpress.org/support"         wordpress.org/support         wersie       29.9MB         1.5MB         databank | Image: Rest of the second second s |
| Bekijk 1 - 1 🔻 van 1                                                                                                    | Update Sewerken                                                                                                    | selecteren: alles - geen       Reservekopie       Klonen       Verwijderen                                                                                                    |

2. Kies bij **Doel versie** de versie die u wilt installeren. .

| Versie                                                                                                    |                                                                                                    |  |
|----------------------------------------------------------------------------------------------------|----------------------------------------------------------------------------------------------------|--|
| Selecteer de doelbestemming voor de WordPress                                                                                                    | Huidige versie                                                                                                    |  |
| pgrave                                                                                                    | 4.6.1                                                                                                    |  |
| <ul> <li>et op:</li> <li>Het upgraden van een geïnstalleerde<br/>applicatie kan nieuwe functionaliteiten</li> </ul>                                                                                                    | Doel versie                                                                                                    |  |
| toevoegen, problemen herstellen en<br>waarschijnlijk belangrijker beveiligingsgaten                                                                                                    | 4.9.2                                                                                                    |  |
| dichten. Indien beveiligingsgaten open<br>bliven loont uw website bet risico gebackt                                                                                                    | Notice: Deze versie is een hoger risico upgrade. Belangrijke nieuwe functies en wijzigingen.                                                               |  |
| te worden. Systeembeheerders zien graag<br>dat geïnstalleerde applicaties zo courant                                                                                                    | Wat is er nieuw                                                                                                    |  |
| mogelijk gehouden worden.                                                                                                    | 4.9.2 (beveiligingsupdate)<br>17 Januari - 21MB                                                                                                    |  |
| <ul> <li>Li is anyo cen risico verbolitetti atti tet<br/>upgraden van een geinstalleerde en<br/>werkende applicatie. Hoewel Installatron<br/>haar best doet om te zorgen dat upgrades<br/>zo oned neties en risicourii monelliik</li> </ul> | WordPress 4.9.2 is a security and maintenance release for all versions since WordPress 3.7. We strongly encourage<br>you to update your sites immediately. |  |

Kies eventueel een optie voor een Reserve kopie.

Klik tot slot op "Update" onderaan de pagina. Na enkele minuten zal de update zijn voltooid.

## **Wordpress Beveiliging**

Wordpress kan op tal van manieren worden beveiligd, tegen hackers en spammers. Sterker, het is nodig in deze tijd. Het gros van de Wordpress websites heeft last van aanvallen wat onder andere traagheid en een niet-werkende website veroorzaakt. Hieronder onze adviezen.

### Hackers;

Om Wordpress tegen hackers te beschermen, kunt u het volgende doen;

### 1. Beveilig de /wp-admin met een server wachtwoord

In het bedieningspaneel Portaal kunt u mappen beveiligen zodat de inhoud van deze mappen alleen toegankelijk is met een gebruikersnaam en wachtwoord.

- 1. Login in met uw gebruikersnaam en wachtwoord op portaal.webreus.nl
- 2. Klik op "Websites" boven in de menubalk.
- 3. Klik op "Protected Folders" aan het linkermenu.

| Web Access             |
|------------------------|
| FTP-gebruiker          |
| Protected Folders      |
| Protected Folder Users |

4. Klik vervolgens op "Add new Folder"

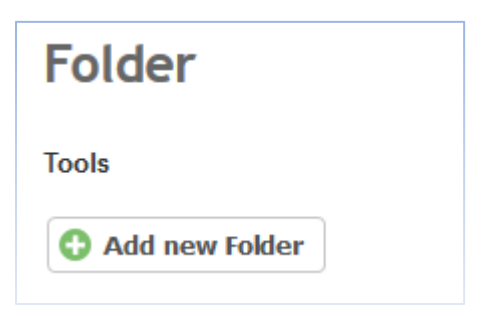

5. Klik op de website of domeinnaam waarvan u een map wilt beveiligen.

| Folder |                       |   |               |
|--------|-----------------------|---|---------------|
| Tools  | <i>i</i> Folder       |   |               |
| Folder |                       |   |               |
| Active | Server                |   | Website       |
| •      |                       | - |               |
| 0      | srv042107.webreus.net |   | demodomein.nl |
| 0      | srv042107.webreus.net |   | demodomein.nl |

6. In het veld "Path" geeft u de foldernaam op, in dit geval: /wp-admin

| 42107.webreus.net |
|-------------------|
|                   |
|                   |
|                   |

- 7. Klik vervolgens op "Opslaan".
- 8. Nu moet er nog een gebruikersnaam worden gemaakt. Klik hiervoor eerst in het linkermenu op "Protected Folder Users" en vervolgens op "Add new Folder User".

| Folder User           |
|-----------------------|
| Tools                 |
| G Add new Folder User |

9. U kunt nu naast **Folder** de map kiezen die u wilt beveiligen. En een username en wachtwoord invullen.

| Folder                  | demodomein. | nl /maptest :: srv042107.webreus.net |
|-------------------------|-------------|--------------------------------------|
| Username                | jan         |                                      |
| Password                | tPwq_yUP61  | Generate Password                    |
| Password strength       | Heel sterk  | •                                    |
| Repeat Password         | ••••••      |                                      |
| The passwords do match. |             |                                      |
| Active                  |             |                                      |
|                         |             |                                      |

10. Klik op "**Opslaan**" om de wijziging door te voeren.

Als u nu de URL bezoekt via het domeinnaam, dan ziet u een inlogscherm. Voer daar de gebruikersnaam en wachtwoord in die u heeft opgegeven.

### 2. Voeg een beveiligingsvraag toe aan inlogpagina

Installeer de <u>WP Security Questions</u> plugin.

| Use | ername or Email                                            |  |
|-----|------------------------------------------------------------|--|
| Pas | ssword                                                     |  |
| Sec | urity Question<br>hat was the name of your first stuffe \$ |  |
| You | ır Answer                                                  |  |
|     | Remember Me Log In                                         |  |

### Spammers;

Spam is een groeiend probleem. Via de contactpagina bijvoorbeeld kunnen ze veel spam versturen. Hiervoor gebruiken ze diverse technieken. Hieronder adviezen om de contactpagina te "beschermen" tegen spammers.

- 1. Contactform 7 is de meest gebruikte plugin. Spammers weten dat en maken daar dankbaar gebruik van. CF7 heeft een aantal add-ons (& features) waaronder:
- Simple <u>Quizzes</u>. Er wordt bijvoorbeeld een vraag gesteld die moet worden beantwoord
- Gebruik de <u>Max and Min Length</u> optie waarbij men een minimum & maximaal aantal karakters moet worden opgegeven zodat het op een meer valide vraag gaat.
- <u>Contact Form 7 Honeypot</u> voegt een extra veld toe die mensen niet moeten invullen, maar waar spambots dat wel doen, waardoor eenvoudig herkenbaar is dat het om een spambot gaat. Dus wordt het bericht geblokkeerd.
- <u>Really Simple CAPTCHA</u> is altijd aan te raden.
- 2. <u>Akismet</u>. Is standaard al geïnstalleerd door Wordpress. Activeer het en vraag een API key aan.